## How to find work order and PM information about assets in Maximo

- 1. Click Go To Assets Assets
- 2. Type a location code, such as 1063-098-0215 in the "Location" box, then hit the "Enter" key. The assets that are in that asset location (1063-098-0215) will be shown in a list.
- Click on the Parent asset #, which in this example, is 109491. (You may need to wait a few seconds for the next screen.)
  a. <u>Note</u>: Parent assets will always have a blank "Parent" field. The children assets will always show the Parent Asset # in the Parent field.

| Asset       | Description                                     | Location       | Parent                | Rotating Item | Area served                                    |
|-------------|-------------------------------------------------|----------------|-----------------------|---------------|------------------------------------------------|
|             | »                                               | 1063-098-021 🚿 | »                     | >>            |                                                |
| 109491 Pare | Handler, Air, AHU-B-01                          | 1063-098-0215  | 4                     |               | Teaching Lab 264, Pilot Plant & R<br>280 & 281 |
| 109492      | Fan, Supply, Handler, Air, AHU-B-01             | 1063-098-0215  | 109491                |               | Handler, Air, AHU-B-01                         |
| 109493 - (  | Children B-01                                   | 1063-098-0215  | 109 <mark>4</mark> 91 |               |                                                |
| 109494      | Drive,AC, Fan, Supply, Handler,Air,<br>AHU-B-01 | 1063-098-0215  | 109491                |               | Fan, Supply, Handler, Air, AHU-B-01            |

- 4. The Asset record will open. Click on the "Work" tab.
- a. The "Work" tab shows recent work orders (whether PM or CM) written to this specific asset (109491). (Note: any CM work orders that are done on this equipment but not written to the asset will *not* appear here. For example, if a WO was created for "my room is too hot", which turns out to be because of the air handler, if the asset # or location # was never populated on the WO, it will not show here.)

| Asset:                                                                                                    | 109491 | Handler, Air, AHU-B-01         |        | <b></b>          |                   |               |                   |                   | Site: CORNELL1   | _  |
|----------------------------------------------------------------------------------------------------|--------|--------------------------------|--------|------------------|-------------------|---------------|-------------------|-------------------|------------------|----|
| View Work Orders and Tickets that are open for this asset. Additional details are available in Work Details. |        |                                |        |                  |                   |               |                   |                   |                  |    |
| Work Orders Tickets                                                                                          |        |                                |        |                  |                   |               |                   |                   |                  |    |
| Work Orders : ▶ Filter > ○ : 2 : 3 : 4 : 3 of 3                                                              |        |                                |        |                  |                   |               |                   |                   |                  |    |
| Work Order                                                                                                   |        | Description                    | Status | Status Date      | Target Start      | Target Finish | Scheduled Start   | Scheduled Finish  | Actual Start     | A  |
| 8326803                                                                                                    | »      | Chilled Water Coils Drain/Fill | COMP   | 10/20/15 5:05 PM | 10/1/15 12:00 AM  |               | 10/7/15 1:44 PM   | 10/7/15 2:44 PM   | 10/16/15 2:11 PM | 10 |
| 8395420                                                                                                    | »      | Handler,Air, AHU-B-01 PM 90D   | COMP   | 12/8/15 1:31 PM  | 10/27/15 12:00 AM |               | 11/16/15 10:30 AM | 11/16/15 11:30 AM | 12/8/15 1:27 PM  | 12 |
| 8722949                                                                                                    | »      | Handler, Air, AHU-B-01 PM 90D  | APPR   | 2/8/16 2:40 PM   | 3/7/16 12:00 AM   |               |                   |                   |                  |    |
| 8722949                                                                                                    | *      | Handler,Air, AHU-B-01 PM 90D   | APPR   | 2/8/16 2:40 PM   | 3/7/16 12:00 AM   |               |                   |                   |                  |    |

- 5. Click on the "View Work Details" button on the top right (it may be a little slow here, too).
  - a. The WOs shown here were created for <u>any assets associated to that asset location (1063-098-0215</u>). (If you remove the "N" in the "History?" column, then hit Enter, it will also show WOs that are closed/in history.)

| Wo | rk Preve   | ntive N         | laintenance | Routes         | Collections     |                   |                                |                      |          |        |
|----|------------|-----------------|-------------|----------------|-----------------|-------------------|--------------------------------|----------------------|----------|--------|
| We | rk 🔽 Filte | er >            | 🔍 । 🏒 । 🗘   | • <b>₽</b> į ∲ | 1 - 4 of 4 🔿    |                   |                                |                      | C Downlo | ad : = |
|    | ecord      |                 | Class       | Status         | Reported Date   | Target Start Date | Description                    | Priority History?    | s Task?  |        |
|    |            | >>              |             |                |                 |                   |                                | N                    | N N      |        |
|    | 326803     | ≫               | WORKORDER   | СОМР           | 9/1/15 1:34 AM  | 10/1/15 12:00 AM  | Chilled Water Coils Drain/Fill | 10 🗖                 |          |        |
| 8  | 167683     | ≫               | WORKORDER   | APPR           | 6/26/15 1:16 AM | 7/26/15 12:00 AM  | Annual PM                      | 10 🔲                 | /        |        |
| 0  | 395420     | >>              | WORKORDER   | COMP           | 9/27/15 1:14 AM | 10/27/15 12:00 AM | Handler, Air, AHU-B-01 PM 90D  | 10 🔲                 |          |        |
| 8  | 722949     | <u>&gt;&gt;</u> | WORKORDER   | APPR           | 2/6/16 2:00 AM  | 3/7/16 12:00 AM   | Handler, Air, AHU-B-01 PM 90D  | 10 🗆 🖉               |          |        |
|    |            | C               | Go To Worl  | k Order Tra    | acking          |                   |                                | /                    |          |        |
|    |            |                 |             |                |                 |                   |                                | To download the list |          | ОК     |
|    |            |                 |             |                |                 |                   |                                | to Excel, click the  |          |        |
|    |            |                 |             |                |                 |                   |                                | Download button      |          |        |

## How to find work order and PM information about assets in Maximo (cont'd.)

- 6. To view information on any of the WOs, click the gray arrows to the right of a WO # and click "*Go To Work Order Tracking*" (see screen shot for #5). This will open up the work order.
  - a. On the *Work Order* tab, you can see the Target Start date (if it is a PM work order).
  - b. On the <u>Plans</u> tab, you can see the tasks that were or will be completed. (For example, an annual PM, may have 10 tasks).
  - c. On the Actuals tab, you can see who put labor on it (if it has been started or completed.)
  - d. On the *Logs* tab, you can see work logs entered.
  - e. To return to the previous screen, click the "return" link on the top right. Return
- 7. To view PMs, click the "Preventive Maintenance" tab
  - a. This will show PMs for all assets in that asset location (1063-098-0215), Route #s, and the Job Plan #s.
  - b. To view information on any of the PMs, click the gray arrows to the right of a PM # and click "Go To Preventive Maintenance"
    - i. The <u>PM</u> tab will show the next job plan (which are tasks to do), the last start date and last completion date.
    - ii. The *Frequency* tab will show you the frequency (schedule) of the PM.
  - c. To return to the previous screen, click the "return" link on the top right. Return

| Work Preventive Maintenance Routes Collections                   |             |                    |               |                        |        |  |  |  |  |
|------------------------------------------------------------------|-------------|--------------------|---------------|------------------------|--------|--|--|--|--|
| Preventive Maintenance   V Filter > 🔍   2   3 4 4   4 1 - 3 of 3 |             |                    |               |                        |        |  |  |  |  |
| <u>PM</u>                                                        |             | Route              | Next Job Plan | Earliest Next Due Date | Status |  |  |  |  |
| I                                                                | >>          |                    |               |                        |        |  |  |  |  |
| PM29750                                                          | »           | RT2179             |               | 4/1/16                 | ACTIVE |  |  |  |  |
| PM33982                                                          | >>          |                    | JP3103        |                        | ACTIVE |  |  |  |  |
| PM33598                                                          | >>          | RT2780             | JP1371        |                        | ACTIVE |  |  |  |  |
|                                                                  | Go To Preve | entive Maintenance |               |                        | ОК     |  |  |  |  |

8. To view route information, click the "*Routes*" tab. (No need to go to a specific route, as a route may be written to 25 different buildings.)